# Upload

# Abrir o Visual Studio

Abrir o projeto WebHeranca

Adicionar mais um campo no Cadastro de Carro para salvar uma imagem de cada carro.

Na classe Carro.cs, adicionar uma propriedade:

```
public string Foto { get; set; }
```

Na classe CarroBD.cs, alterar o método Insert

```
public int Insert(Carro carro)
        {
            int retorno = 0;
            try
            {
                System.Data.IDbConnection objConexao;
                System.Data.IDbCommand objCommand;
                string sql = "INSERT INTO tbl carro(car numero, car potencia,
car alturabico, car alturaaerofolio, car foto, mem codigo) VALUES (?numero, ?potencia, ?
bico, ?aerofolio, ?foto, ?piloto)";
                objConexao = Mapped.Connection();
                objCommand = Mapped.Command(sql, objConexao);
                objCommand.Parameters.Add(Mapped.Parameter("?numero", carro.Numero));
                objCommand.Parameters.Add(Mapped.Parameter("?potencia", carro.Potencia));
                objCommand.Parameters.Add(Mapped.Parameter("?bico", carro.AlturaBico));
                objCommand.Parameters.Add(Mapped.Parameter("?aerofolio",
carro.AlturaAerofolio));
                objCommand.Parameters.Add(Mapped.Parameter("?foto", carro.Foto));
                objCommand.Parameters.Add(Mapped.Parameter("?piloto", carro.Piloto.Codigo));
                objCommand.ExecuteNonQuery();
                objConexao.Close();
                objCommand.Dispose();
                objConexao.Dispose();
            }
            catch (MySql.Data.MySqlClient.MySqlException)
            {
                retorno = -1;
            }
            catch (Exception)
            {
                retorno = -2;
            }
            return retorno;
        }
```

Na pasta do Projeto, criar a pasta Upload

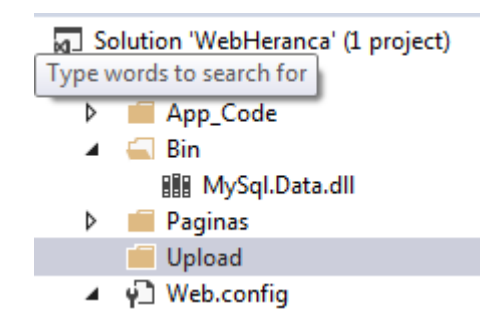

No banco de dados, na tabela tbl\_carro, adicionar o campo car\_foto

|                     | Table Name: | tbl_carro                  |    | Schema: webheranca |    |        |     |      |       |         |  |   |
|---------------------|-------------|----------------------------|----|--------------------|----|--------|-----|------|-------|---------|--|---|
|                     | Collation:  | utf8 - default collation 👻 |    |                    |    | Engine | : ( | Inno | nnoDB |         |  | - |
|                     | Comments:   |                            |    |                    |    |        |     |      |       |         |  | * |
| Column Name         |             | Datatype                   | PK | NN                 | UQ | BIN    | UN  | ZF   | AI    | Default |  |   |
| car_codigo          |             | INT(10)                    | 1  | 1                  |    |        | 1   |      | 1     |         |  |   |
| car_numero          |             | INT(11)                    |    | 1                  |    |        |     |      |       |         |  |   |
| car_potencia        |             | INT(11)                    |    | 1                  |    |        |     |      |       |         |  |   |
| car_alturabico      |             | DECIMAL(5,2)               |    | 1                  |    |        |     |      |       |         |  |   |
| car_alturaaerofolio |             | DECIMAL(5,2)               |    | 1                  |    |        |     |      |       |         |  |   |
| mem_codigo          |             | INT(11)                    |    | 1                  |    |        |     |      |       |         |  |   |
| car_foto            |             | VARCHAR(255)               |    | 1                  |    |        |     |      |       |         |  |   |
|                     |             |                            |    |                    |    |        |     |      |       |         |  | _ |

Na tela Paginas/Equipe/Carro/Cadastrar.aspx, adicionar um componente File Upload (ver na Toolbox do Visual Studio).

| Cadastro de Carro    |        |  |  |  |  |
|----------------------|--------|--|--|--|--|
| Piloto:<br>Unbound ▼ |        |  |  |  |  |
| Número:              |        |  |  |  |  |
| Potência:            |        |  |  |  |  |
| Altura do Bico:      |        |  |  |  |  |
| Altura do Aerofólio: |        |  |  |  |  |
|                      | Browse |  |  |  |  |
| Salvar               |        |  |  |  |  |
| [lblMensagem]        |        |  |  |  |  |

Altere o evento click do Botão Salvar.

Lembre-se de alterar o caminho onde o arquivo será salvo, conforme o caminho da pasta Upload do seu projeto.

```
protected void btnSalvar Click(object sender, EventArgs e)
        if (FileUpload1.HasFile)
        {
            //1 MB
            if (FileUpload1.PostedFile.ContentLength <= 1024000)</pre>
            {
                 string arquivo = FileUpload1.FileName;
                //caminho onde a foto será salva
                FileUpload1.SaveAs(@"C:\Documents\Visual Studio
2013\WebSites\WebHeranca\Upload\" + arquivo);
PilotoBD pilotobd = new PilotoBD();
                 Piloto piloto =
pilotobd.Select(Convert.ToInt32(ddlPiloto.SelectedItem.Value));
                Carro carro = new Carro();
                carro.Numero = Convert.ToInt32(txtNumero.Text);
                carro.Potencia = Convert.ToDouble(txtPotencia.Text);
                carro.AlturaBico = Convert.ToDouble(txtAlturaBico.Text);
                carro.AlturaAerofolio = Convert.ToDouble(txtAlturaAerofolio.Text);
                carro.Piloto = piloto;
                carro.Foto = arquivo;
                CarroBD carrobd = new CarroBD();
                int retorno = carrobd.Insert(carro);
                 switch (retorno)
                 {
                     case 0:
                         LimparCampos();
                         ddlPiloto.Focus();
                         lblMensagem.Text = "Cadastro realizado com sucesso";
                         break;
                     case 1:
                         //Erro no banco de dados
                         lblMensagem.Text = "Não foi possível realizar o cadastro.";
                         break;
                     case 2:
                         //Erro geral
                         lblMensagem.Text = "Não foi possível realizar o cadastro.";
                         break;
                     default:
                         break;
                }
            }
            else
            {
                lblMensagem.Text = "Foto muito grande.";
        }
        else
        {
            lblMensagem.Text = "Não há foto selecionada.";
        }
    }
```

Execute a aplicação

# Visualizando a foto na Lista

Na página Paginas/Equipe/Carro/Listar.aspx, selecione o GridView. Na janela propriedades do GridView (ou pressionando F4 com o GridView selecionado), dê dois clique na linha RowDataBound.

| Properties                                   | ▼ -¤ X                   |  |  |  |  |
|----------------------------------------------|--------------------------|--|--|--|--|
| grvCarros System.Web.UI.WebControls.GridView |                          |  |  |  |  |
| 🗄 🛃 🖓 🗲 🎾                                    |                          |  |  |  |  |
| CallingDataMethods                           |                          |  |  |  |  |
| CreatingMod Events urce                      |                          |  |  |  |  |
| DataBinding                                  |                          |  |  |  |  |
| DataBound                                    |                          |  |  |  |  |
| Disposed                                     |                          |  |  |  |  |
| Init                                         |                          |  |  |  |  |
| Load                                         |                          |  |  |  |  |
| PageIndexChanged                             |                          |  |  |  |  |
| PageIndexChanging                            |                          |  |  |  |  |
| PreRender                                    |                          |  |  |  |  |
| RowCancelingEdit                             |                          |  |  |  |  |
| RowCommand                                   |                          |  |  |  |  |
| RowCreated                                   |                          |  |  |  |  |
| RowDataBound                                 | grvCarros_RowDataBound 💌 |  |  |  |  |
| RowDeleted                                   |                          |  |  |  |  |
| RowDeleting                                  |                          |  |  |  |  |

Esse evento é executado antes de cada linha ser renderizada na tela.

```
protected void grvCarros_RowDataBound(object sender, GridViewRowEventArgs e)
{
    if (e.Row.RowType==DataControlRowType.DataRow)
    {
        DataRowView drv = e.Row.DataItem as DataRowView;
        string foto = Convert.ToString(drv["car_foto"]);
        if (foto!= string.Empty)
        {
            e.Row.Cells[0].Text = "<img src='http://localhost:1818/Upload/"+ foto+"'
style='width:40px' />";
        }
    }
}
```

Execute a aplicação

# Sugestão:

Coloque os caminhos usados, nas telas Cadastrar.aspx e Listar.aspx, para acessar a pasta Upload, no web.config.

Exemplo:

```
<appSettings>
        <add key="strConexao" value="Database=webheranca;Data Source=localhost;User
Id=root;Password=; pooling=false"/>
        <add key="uploadServer" value="C:\Users\Guarino\Documents\Visual Studio
2013\WebSites\WebHeranca\Upload\"/>
        <add key="uploadHTTP" value="http://localhost:1818/Upload/"/>
        </appSettings>
```

Na página Cadastrar.aspx, altere a linha que salva o arquivo para

```
//caminho onde a foto será salva
FileUpload1.SaveAs(ConfigurationManager.AppSettings["uploadServer"] + arquivo);
```

Na página Listar.aspx, altere a linha que exibe a imagem.

```
e.Row.Cells[0].Text = "<img src='" + ConfigurationManager.AppSettings["uploadHTTP"] + foto +
"' style='width:40px' />";
```

**OBS:** Para usar o ConfigurationManager, importe o namespace

using System.Configuration;

#### Execute a aplicação

# Exercício

1) Faça a alteração na tela Listar\_Repeater.aspx para exibir a imagem de cada carro.